# Coffret externe LAN et USB 3,5" HDD

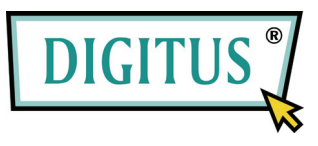

## SOMMAIRE

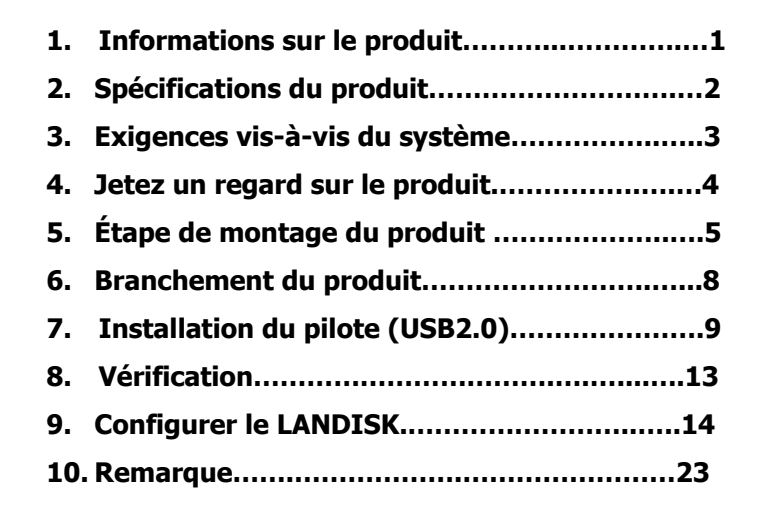

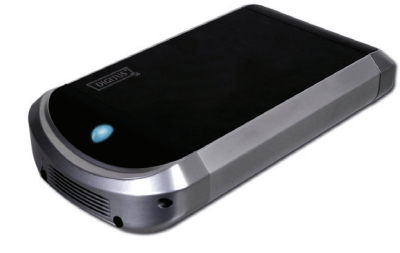

## Manuel d'utilisateur DA-70516

#### **1.** Informations sur le produit

- Mémoire personnelle Internet & Intranet
- Serveur Samba + serveur FTP Server
- Aucune nécessité d'installer un S.E, exempt de virus
- Coûts réduits et installation simple
- Faible consommation de courant, faible dissipation thermique
- Sert client multi-plateforme S.E.
- Interface d'utilisateur de gestion navigateur
- Support protocole multiple : TCP/IP, HTTP, SMB, FTP
- Support DHCP / Adresse IP fixe
- Taux de transfert de données haute vitesse USB2.0 jusqu'à 480 Moctets
- Charge de données de paie 64/512 octets pour nœud d'extrémité matériau pleine / haute vitesse
- Supporte interface 8-bit/16-bit standard mode PIO
- Interfaces USB2.0 haute vitesse & RJ45 pour un transfert de données sans barrières
- Supporte le mode hors tension et indicateur suspension USB

#### **Product Specifications:**

• Procédure de branchement réseau

Environnement réseau disponible, 100BASE-TX/10BASE-T, type de branchement, RJ-45

• Protocoles pris en charge

TCP/IP, NBNS (serveur de nom Net BIOS), Microsoft Networks (CIFS/SMB), HTTP 1.0 et HTML 2.0, serveur / client DHCP (Auto détection), client SNTP et serveur Telnet

• Systèmes d'exploitation pris en charge Microsoft Windows: 98SE, ME, 2000, XP

MAC OS X (10.3.X ou versions supérieures)

• Procédure d'acquisition IP

Automatique (DHCP)/manuelle (configuration statique)

• Spécifications de lecteur de disque dur prises en charge

Ultra ATA / 133 (doit être compatible DMA)

• Configuration de partition

FAT32 (taille des fichiers maxi 4GO)

## 3. Exigences vis-à-vis du système

#### Windows 98SE / 2000 / XP:

Équivalent Pentium II 233MHz ou supérieur

64 MO RAM (128 MO recommandé)

USB 1.1 Port (USB 2.0 recommandé)

Pilote CD-ROM pour l'installation (Win 98SE uniquement)

Port réseau RJ45 pour mode NDAS

#### Mac OS X:

Processeur G4 ou supérieur sous OS X 10.2 ou supérieur

128 MO RAM (256 MO recommandé)

USB 1.1 Port (USB 2.0 recommandé)

Port réseau RJ45 pour mode NDAS

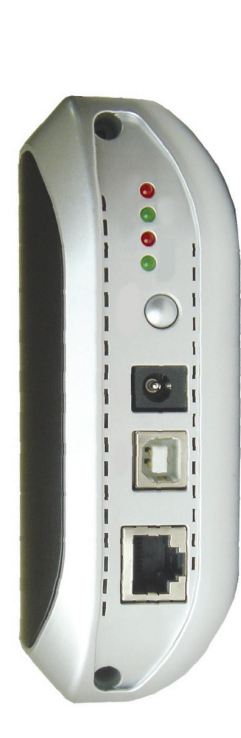

## 4. Jetez un regard sur le produit

1 LED système

2 LED lien
3 LED tension
4 LED travail
5 Remettre configuration par défaut
(Mise sous tension, presser 15 sec.)
6 Adapter récepteur courant
7 USB Port: USB1.1/USB2.0
8 LAN Port: 10/100 Base-TX

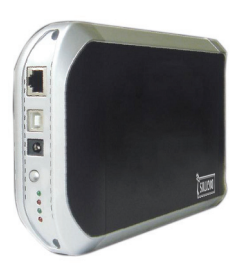

4

## 5. Ptep

1) Enlever le panneau frontal, retirer le module du produit du

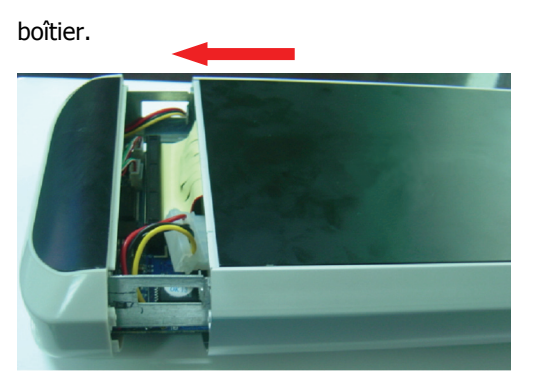

2) Configurer votre IDE lecteur de disque dur en mode "Master/Single".

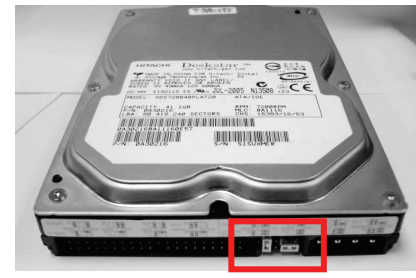

3) Branchez le câble et le câble du secteur de l'adaptateur à 4

tiges sur votre lecteur de disque dur.

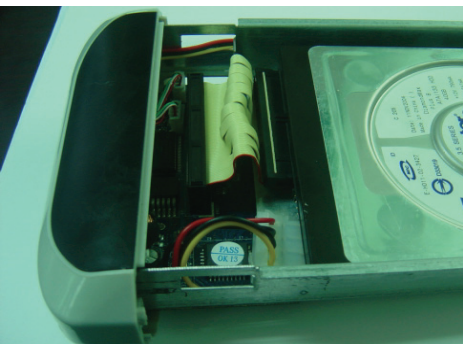

4) Utiliser les vis pour bien le fixer..

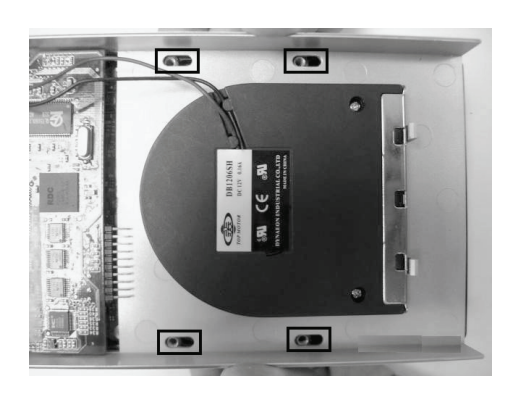

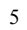

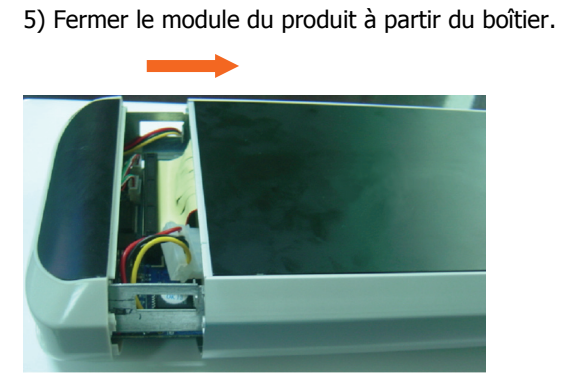

6) Utiliser les vis regroupées pour bien le visser.

Face supérieure et inférieure (également bien visser)

7

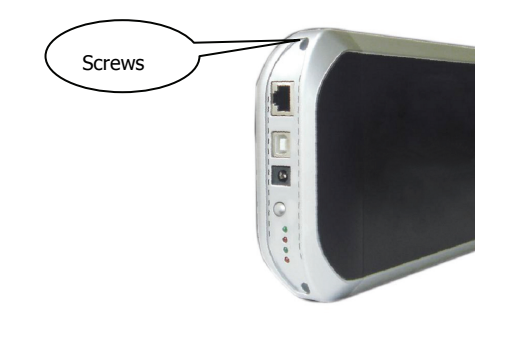

7) Prod Étape de montage du produit terminé.

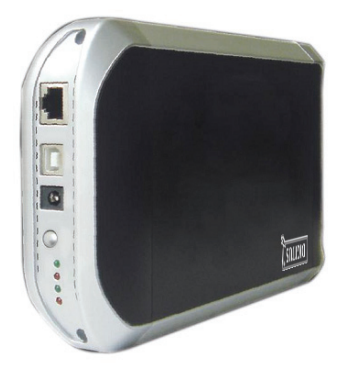

## 6. Branchement du produit

1) Brancher le coffret externe USB2.0 IDE sur votre ordinateur.

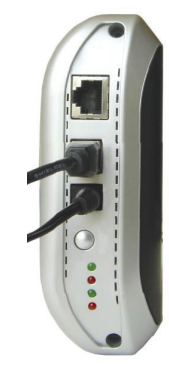

#### 2) Connecter le LANDISK sur votre réseau.

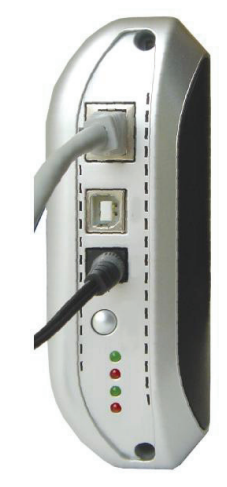

7. Installation du pilote

#### • WINDOWS 98SE

- 1) Enficher le coffret externe IDE dans un port USB de
- votre ordinateur, le système le détectera et lancera le
- « magicien ajouter du nouveau matériel ».

- 2) Lorsque vous voyez l'écran ci-dessous, appuyez sur
- « Continuer ».

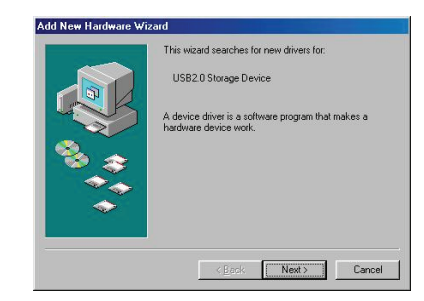

- 3) Lorsque vous voyez l'écran ci-dessous, veuillez vérifier
- « Chercher le meilleur pilote pour votre appareil

#### (recommandé) » et appuyer sur « Continuer »

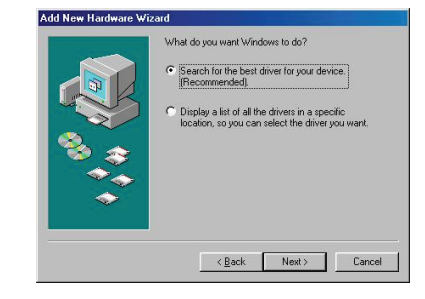

4) Lorsque vous voyez l'écran ci-dessous, veuillez localiser

le registre « Pilote AT2 » compris dans le pilote sur

CD-ROM fourni avec votre coffret externe IDE.

|            | Windows will search for new drivers in its driver database<br>on your hard drive, and in any of the following selected<br>locations. Click Next to start the search. |
|------------|----------------------------------------------------------------------------------------------------|
|            | Eloppy disk drives                                                                                                    |
| Les B      | CO:ROM drive                                                                                                    |
| 0          | Microsoft Windows Update                                                                                                    |
| <u>چ چ</u> | Specify a location:                                                                                                    |
|            | F:\AT2 Driver                                                                                                    |
| ~          | Browse                                                                                                    |
|            |                                                                                                    |
|            | Const.   Marks   Conset                                                                                                    |

5) Lorsque vous voyez l'écran ci-dessous, veuillez appuyer

sur « Continuer ».

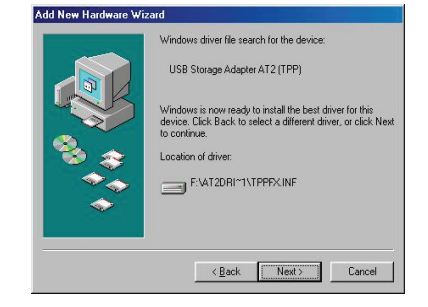

11

- 6) Lorsque vous voyez l'écran ci-dessous, veuillez appuyer
  - sur « Quitter ».

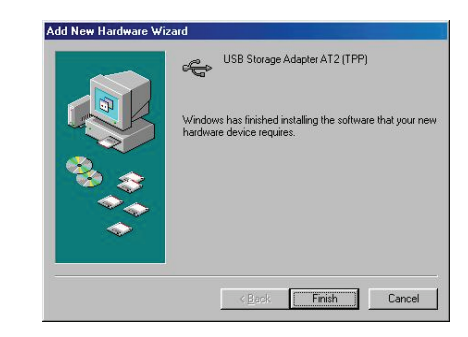

• WINDOWS ME/2000/XP AND Mac OS X

Ne nécessite aucune installation d'un pilote..

### 8. Vérification

Veuillez suivre le chemin « Mon ordinateur? Propriétés du système ? Gestion du système » et faites dérouler le point « Contrôleurs bus série universel », vous devriez alors voir l'écran suivant.

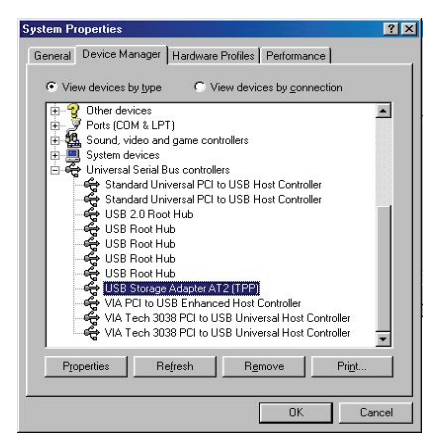

## 9. Configurer le LANDISK

#### • Vérifier la configuration TCP/IP sur le PC

Appeler les propriétés de « Mes emplacements réseau »"(Windows XP).

1 Cliquer deux fois sur l'icône « Mon ordinateur » sur votre bureau..

2). Cliquer sur la touche droite « Mes emplacements réseau » et

#### sélectionner « Propriétés »

| Other Places      | *                                             |
|-------------------|-----------------------------------------------|
| My Network Places | Open<br>Explore<br>Search for Computers       |
|                   | Map Network Drive<br>Disconnect Network Drive |
| Details           | Properties                                    |

3) Cliquer sur la touche droite « Branchement local » et sélectionner

#### « Propriétés »

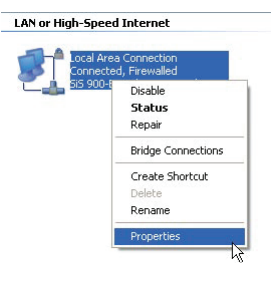

4) L'écran suivant est affiché, sélectionner « Protocole Internet

(TCP/IP) » puis, cliquer sur la touche <Propriétés>

| Connect us | ing:                             |                 |                  |                 |
|------------|----------------------------------|-----------------|------------------|-----------------|
| SiS S      | 00-Based PCI                     | Fast Ethernel   | Ad (             | Configure       |
| This conne | ction uses the                   | following item  | s:               |                 |
| 🗹 🗐 Ci     | ent for Micros                   | oft Networks    |                  |                 |
| 🗹 🌉 Fili   | e and Printer S                  | Sharing for Mic | rosoft Nel       | works           |
| ✓ 400      | S Packet Sch                     | heduler         |                  |                 |
| N 3-10     | ernet Protoco                    | I (TCP/IP)      |                  |                 |
| _          |                                  |                 |                  | N               |
| Insta      | I                                | Uninstall       |                  | Properties      |
| Descriptio | n                                |                 |                  |                 |
| Transmis   | sion Control P                   | rotocol/Intern  | et Protoco       | I. The default  |
| wide are-  | a network prof<br>verse intercor | tocol that prov | ides comr<br>eks | nunication      |
|            |                                  |                 |                  |                 |
| Show ic    | on in notificati                 | on area when    | connecte         | d               |
| Votify m   | e when this ca                   | onnection has   | limited or       | no connectivity |
|            |                                  |                 |                  |                 |

5) Suivre l'étape comme ci-dessous pour configurer votre

TCP/IP.

| General                       | Alternate Configuration                                                         |                                  |                        |                            |                    |
|-------------------------------|---------------------------------------------------------------------------------|----------------------------------|------------------------|----------------------------|--------------------|
| You ca<br>this cap<br>the app | n get IP settings assigne<br>ability. Otherwise, you n<br>ropriate IP settings. | ed automatical<br>reed to ask yo | ly if your<br>ur netwo | network su<br>xk. administ | pports<br>ator for |
| <u>ا</u> ن و                  | otain an IP address auto                                                        | matically                        |                        |                            |                    |
| OU                            | se the following IP addre                                                       |                                  |                        |                            |                    |
| IP at                         | idress:                                                                         |                                  |                        |                            |                    |
| Subr                          | net mask:                                                                       |                                  |                        |                            | 1                  |
| Defa                          | ult gateway:                                                                    |                                  |                        |                            |                    |
| <u>ی</u> ا                    | btain DNS server addres                                                         | s automatical                    | ly .                   |                            |                    |
| OU                            | se the following DNS se                                                         | ver addresse                     | ĸ                      |                            |                    |
| Prefe                         | arred DNS server.                                                               |                                  |                        | 3                          |                    |
| Alter                         | nate DNS server.                                                                |                                  |                        |                            |                    |
|                               |                                                                                 |                                  |                        |                            |                    |
|                               |                                                                                 |                                  |                        | Adv                        | nced               |

• Utiliser votre programme utilitaire de contrôle web

1) Ouvrir votre navigateur web et entrer « http://memoire »

dans la boîte d'adresse URL, puis, appuyer sur < Entrer>.

| 🐴 Ca  | nnot  | find s   | erver - Mi | crosoft | Inter | net Exploi | rer        |
|-------|-------|----------|------------|---------|-------|------------|------------|
| File  | Ed≹   | View     | Favorites  | Tools   | Help  |            |            |
| G     | Back. | - ©      | - 🗙        | 2 📢     | ۵ ,   | O Search   | 📌 Favorite |
| Addre | 55    | http://s | torage     |         |       |            |            |

2) La boîte de dialogue pop-up s'affiche, veuillez entrer le nom

d'utiliser par défaut et le mot de passe:

#### Nom d'utilisateur : admin Mot de passe : admin

|           | orage            | ? 🛛 |
|-----------|------------------|-----|
| NET Disk  | <b>G</b> admin   | ~   |
| Password: | Remember my pass |     |

3) Après vous avoir connecté, l'ordinateur affiche l'écrand'accueil

« Statut ».

**Nom de l'hébergeur :** Configurer le nom de votre propre hébergeur

Nom du groupe : Configurer le nom de votre propre hébergeur

Administrateur : Configurer votre mot de passe

**Date/Heure :** Configurer votre zone horaire

Langue : Configurer votre langue

Serveur DHCP : Activer / désactiver votre serveur DHCP

**REMARQUE : Assurez-vous d'avoir appuyé sur « Change »** 

(Remplacer) pour que les changements prennent effet

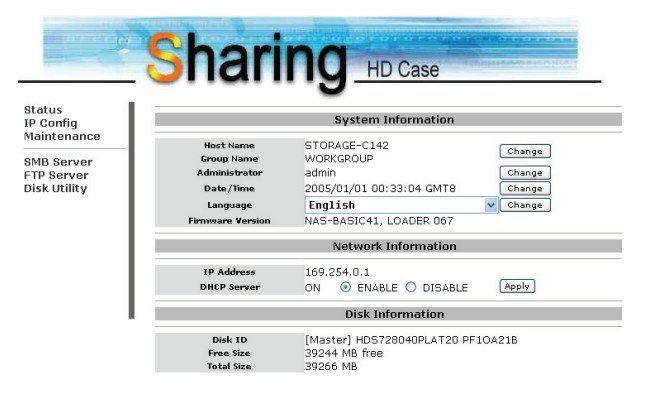

4) Vous pouvez sélectionner une fonction du menu côté gauche.

| Status       |  |
|--------------|--|
| IP Config    |  |
| Maintenance  |  |
| SMB Server   |  |
| FTP Server   |  |
| Disk Utility |  |

5) Formatez votre disque dur

Si vous avez installé un nouveau lecteur de disque dur LANDISK, vous devez vous rendre à « Disk Utilities » (Utilités disque) pour créer une nouvelle partition et effectuer le formatage pour le disque dur. (Utilités Disque)

| onfig<br>ntenance                        | I                                                               | Disk Utility                            |
|------------------------------------------|-----------------------------------------------------------------|-----------------------------------------|
| SMB Server<br>FTP Server<br>Disk Utility | Format Disk Form<br>Sleep Time 0 (min) Set 0<br>Scan Disk Start | at<br>to disable, range 5-60 to enable. |
|                                          |                                                                 |                                         |
|                                          |                                                                 |                                         |

17

6) Ici, vous pouvez configurer l'IP (IP automatique ou IP statique) comme ci-dessous : **(Config. IP)** 

| -        | Snarm                | HD Case     |
|----------|----------------------|-------------|
|          |                      | 9           |
| nce      |                      | IP Config   |
|          | Automatic IP         |             |
| er<br>iv | O Static IP as below |             |
| ×        | IP                   | 169.254.0.1 |
|          | SubnetMask           | 255,255,0.0 |
|          | Gateway              | 169,254.0.1 |
|          | Primary DNS          | 169.254.0.1 |
|          | Secondary DNS        | 169.254.0.1 |

7) Partager vos registre avec le LAN
Vous verrez tous les registres disponibles pour le « Partage sur réseau » figurant dans la boîte « Sharing List » (Liste du partage), il suffit de sélectionner le registre désiré et de cliquer sur la touche "-->" Touche pour partager les registres avec le réseau. (Serveur SMB)

| atus<br>Config<br>aintenance          |                                                       | SMB Se | rver                               |
|---------------------------------------|-------------------------------------------------------|--------|------------------------------------|
| MB Server<br>IP Server<br>Isk Utility | Folder List<br>Creats Rename Delete<br>Fdas<br>PUBLIC | •      | Sharing List<br>Password<br>PUBLIC |

#### 8) Configurations FTP

\_

Ici, vous pouvez configurer les fonctions FTP, le statut et l'autorité de

l'utilisateur, veuillez vérifier l'écran ci-dessous. (Serveur FTP)

**Statut FTP:** Activer / désactiver les fonctions FTP et la configuration du port

**Permettre l'anonymat:** Si vous permettez des connexions anonymes, le registre de base sera le « répertoire d'accueil ».

**Liste de comptes FTP:** Appuyer sur « Add » (Ajouter), « Modify » (Modifier) pour configurer les comptes auxquels vous permettez l'accès au LANDISK et définissez l'autorité.

#### 9) Maintenance

**Télécharger du firmware :** Ici, vous pouvez mettre à jour le nouveau firmware LANDISK.

**Réinitialiser le système:** Cliquer sur « Reboot » (Réinitialiser) pour que le système relance le logiciel.

**Configuration par défaut:** Vous pouvez appuyer ici sur « Reset » (réinitialiser) et ensuite actualiser la page en appuyant sur la touche « Refresh button » (actualiser) sur le navigateur IE ou réinitialiser le LANDISK pour remettre le statut de la configuration par défaut.

| g<br>ance         |                  | FTP Configuration                                                                |       |
|-------------------|------------------|----------------------------------------------------------------------------------|-------|
| iver              | FTP Status       | Enable Port: 21 21 or 1025-65500                                                 | Apply |
| Server<br>Utility | Allow anonymous? | Enable     Disable     Read only     Read / Write Home Directory:     fdas     v | Apply |

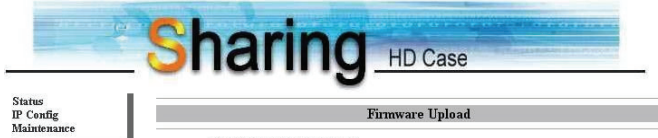

| P Config<br>Maintenance  | Firmware Upload                                                                                                    |
|--------------------------|----------------------------------------------------------------------------------------------------|
| SMB Server<br>FTP Server | Select new firmware to upload.  Browse Upload                                                                                                    |
| Disk Utility             | System Reboot                                                                                                    |
|                          | Click Reboot to have the device perform a software restart. The SYS LED blinks as the device<br>restarts and then steady on if the restarts is successful. Wait a minute before logging into<br>the device again. |
|                          | Reboot                                                                                                    |
|                          | Factory Defaults                                                                                                    |
|                          | Click Reset to dear all configuration and restore to default settings. Please dick "Reboot"<br>after reset.<br>Reset                                                                                              |

#### **10.** Remarque:

- Si vous installez un ancien lecteur de disque dur et si vous souhaitez maintenir toutes les anciennes données, assurez-vous que le système de dossiers sur votre lecteur de disque dur est FAT32. LANDISK ne prend en charge aucun autre système de dossiers que FAT32. Dans le cas contraire, vous devez éventuellement reformater votre ancien lecteur de disque dur via les utilités LANDISK.
- Le port LAN sur le LANDISK est Auto-MDI/MDIX, vous pouvez également brancher le câble du réseau directement sur le port LAN sur votre ordinateur. Il n'est pas nécessaire d'utiliser un câble de réseau crossover pour un lien direct.
- 3 Si vous préférez utiliser un IP fixe pour votre ordinateur, veuillez également configurer un IP fixe pour le LANDISK.4) Le HDD doit être réglé sur le mode **MASTER** .